## Is your property in the quarantine zone?

(how to access the map on your phone)

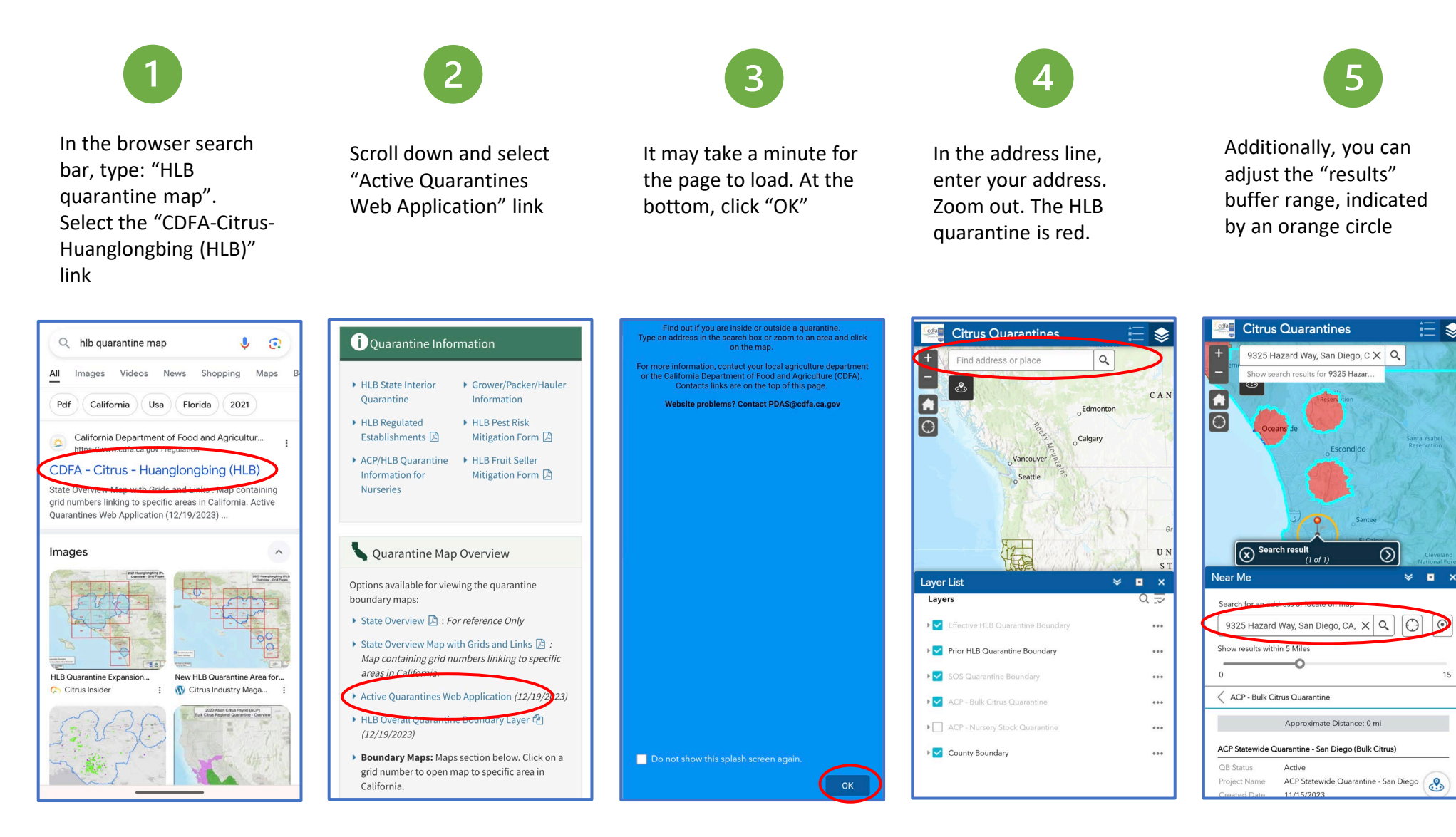